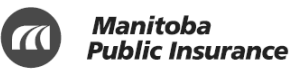

# Winter Tire Program Retailer Handbook

### **Revision History**

#### Version 1.0 – September 10, 2014

• Initial publication

#### Version 1.1 – September 30, 2014

• Added printing instructions for Winter Tire Program Authorization form.

#### Version 1.2 – October 23, 2014

• Updated images of Winter Tire Program Authorization form.

#### Version 1.3 – September 18, 2015

- Added bank account/credit card requirement to Section 2.1
- Added additional information to Section 2.6

#### Version 1.4 – January 2, 2025

• Updated tire retailer support line hours of operation

Manitoba Public Insurance

## **Table of Contents**

| Winter Tire Program – Introduction1                                                               |  |
|---------------------------------------------------------------------------------------------------|--|
| 1.1 – Using the Winter Tire Program Retailer Webpage 1                                            |  |
| Retailer Login 1                                                                                  |  |
| Help and Support                                                                                  |  |
| Tire Retailer Support                                                                             |  |
| Customer Support                                                                                  |  |
| Processing a Winter Tire Loan Authorization3                                                      |  |
| 2. 1 – Before You Begin Processing a Loan Authorization                                           |  |
| Documents                                                                                         |  |
| Registered Owner4                                                                                 |  |
| 2.2 – Start a Winter Tire Loan Authorization                                                      |  |
| 2.2 – Enter the Customer Validation Information                                                   |  |
| 2.3 – Enter the Loan Information                                                                  |  |
| 2.4 – Enter the Invoice Details and Autopac Agent Details                                         |  |
| Selecting or Changing an Autopac Agent                                                            |  |
| 2.4 – Print and Submit the Loan Authorization 10                                                  |  |
| Review the Customer, Loan & Payment, Invoice and Autopac Agent details with the customer onscreen |  |
| Review the printed copy of the Loan Authorization form with the customer                          |  |
| Print the Retailer Copy and Submit the Loan Authorization form to Manitoba Public<br>Insurance    |  |
| Voiding an authorization                                                                          |  |
| 2.5 – Complete the Winter Tire Program Authorization Form                                         |  |
| 2.6 – Fax the Winter Tire Program Authorization Form to the Autopac Agent                         |  |

Manitoba Public Insurance

### Winter Tire Program – Introduction

#### Thank you for participating in the Winter Tire Program.

As a winter tire retailer, customers will continue to rely on your expertise to help them select the best winter tires for their vehicle. Now you'll also be able to help them apply for a low-interest loan for their winter tires.

#### 1.1 – Using the Winter Tire Program Retailer Webpage

#### **Retailer Login**

To get started, go to <u>http://mpi.mb.ca/tireretailers</u>. Bookmark this page on all of the computers that you will be using for customer transactions.

Log in as instructed in the screen below:

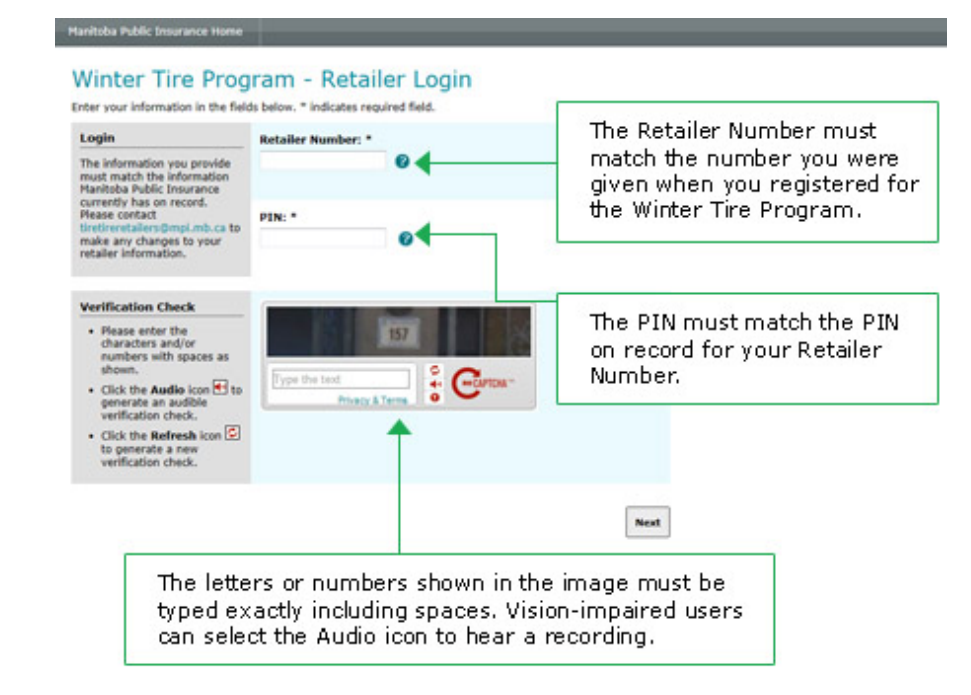

Once you log in to the Winter Tire Retailer webpage, you'll see the following page, which is where you'll start when you process a customer's winter tire loan authorization:

Click on the **?** icons to open a new page with more information about that field.

If you have difficulty reading the Verification Check characters, you can click the Cicon to receive a new verification code.

You may have to sign in again after a period of inactivity – this is normal.

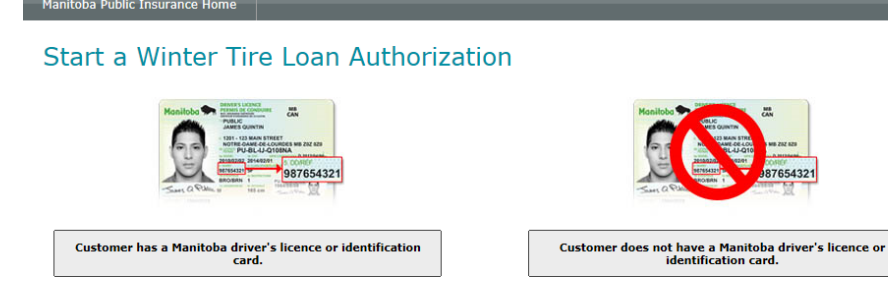

#### Program Information

| Winter Tire News                                                                                                    | Resources                                                                                                    | How to Complete an Authori                                                                                                    | zation                                                                                                    |
|----------------------------------------------------------------------------------------------------|----------------------------------------------------------------------------------------------------|----------------------------------------------------------------------------------------------------|----------------------------------------------------------------------------------------------------|
| Winter Tire Program a hit with customers<br>Posted: 10/22/2014<br>The retailer handbook is released<br>Posted: 10/6/2014 | Updated: Pricing tables<br>Review the different loan amounts and<br>their costs.<br>Updated: 10/22/2014<br>Retailer Handbook<br>Detailed information about the Winter Tire<br>Program.<br>Updated: 10/6/2014 | Particular      Particular      Particula | With Participant Systems         Control of the Systems         Control of the Sys |

This page will also display training materials, news items and other useful resources to assist you with the Winter Tire Program Retailer Webpage.

#### Help and Support

If you need help during the process, you'll find it on this sidebar on most pages after you log in:

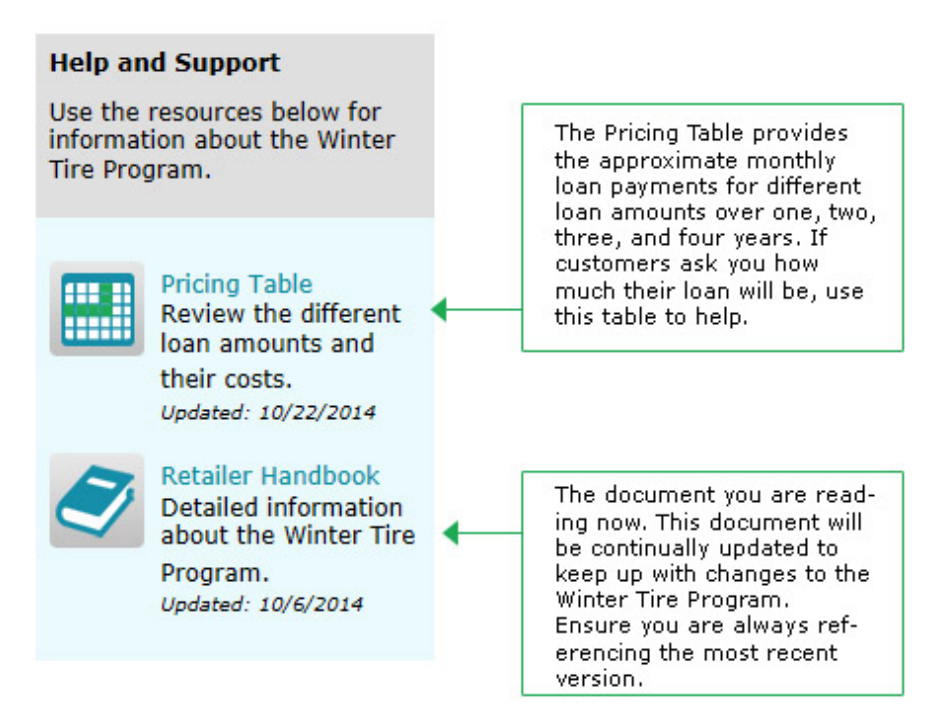

#### **Tire Retailer Support**

If you encounter problems while processing Winter Tire Program loan authorizations, use the Troubleshooting Guide to help you solve them.

If you need to contact Manitoba Public Insurance at any point during your troubleshooting, call us at:

Manitoba Public Insurance Contact Centre 204-985-8600 Monday to Friday, 8:30 AM to 8:30 PM Saturday, 8:30 AM to 5:00 PM

**Note:** We will not be able to give customer information to you during this call.

For questions about your account and payments, contact accounts@mpi.mb.ca.

#### **Customer Support**

If customers have questions about eligibility or loan details, check the Tire Retailer FAQs.

If you have a question about a specific customer's situation, advise the customer to contact their Autopac agent or to call Manitoba Public Insurance (in Winnipeg: 204-985-7000; toll-free: 1-800-665-2410).

## **Processing a Winter Tire Loan Authorization**

#### 2.1 – Before You Begin Processing a Loan Authorization

#### **Documents**

The customer must provide the following documents and information before a loan authorization can be processed:

- Their Manitoba driver's licence card or identification card.
- Their Manitoba vehicle registration certificate for the vehicle that the tires are being purchased for.

If the customer does not have a Manitoba driver's licence card or identification card, then they will need to provide their Manitoba

The customer **must** be a Manitoba Public Insurance customer to be eligible for winter tire financing. Public Insurance customer number (found on the vehicle registration certificate) and government-issued photo ID to confirm their identity.

**Important**: This is not an alternative to using the driver's licence or identification card. This is only for Manitoba Public Insurance customers who **do not have** a driver's licence card or identification card.

If the customer has a Manitoba's driver licence card or identification card, but does not have these documents with them, they will need to return with the documents before the process can continue.

#### **Registered Owner**

Only the registered owner of the vehicle can get a winter tire loan. Check the left side of the registration card to ensure that the customer purchasing winter tires is the registered owner of the vehicle.

| Registration Class: A5 Truck<br>Categorie d'Immatriculation:                                                                                                    | Document Number: 999999999 NSC: NSC: NSC:                                                                                                    |
|----------------------------------------------------------------------------------------------------|----------------------------------------------------------------------------------------------------|
| Plate No. / No de palce: NNN 111<br>Policy No. / No de police: 12345678<br>Effective / Entree en vioueur: 4:33 PM January 16, 2004                                     | Issue Date: January 16, 2004 Unit :<br>Date d'emmision: January 16, 2004 Unite:                                                                          |
| Expiry Expiration: MIDNIGHT August 08, 2004 Registered To 9876543 Registered Pic WEAL DOC                                                                              | Registered Vehicle: 1988 CHEVROLET S10 PICKUP<br>Vehicule immatricule: Light Pickup 6 CYL, WHITE                                                         |
| Immatricule et 123 ANY STREET<br>ssure au nom de: WINNIPEG. MB R1R 1R1                                                                                                 | Serial Number: 1ABC2DEF3GHI4JKL 2592                                                                                                    |
| Driver's Licence:<br>No de permis de conduire: DOE**JM123ZZ (RRF):<br>DDVL Use: Other<br>Usage selon D.F.<br>PRP %: Registration Fee: \$68<br>Frais d'immatriculation: | Odometer Reading: 204727 KM As of November 26, 200<br>Lecture de fodometre: 204727 KM Date de lecture:<br>Owners: Proprietaries:<br>Davie: BANBOLEPORTER |
|                                                                                                    | This vehicle requires a new Certificate of Inspection prior to registration by a new ow                                                                  |

If the customer is not the registered owner, they will not be eligible for winter tire financing.

#### **Bank Account/ Credit Card**

The customer must have either an active bank account or credit card (VISA or MasterCard only) because the customer's loan payments can only be taken from a bank account or credit card.

#### 2.2 – Start a Winter Tire Loan Authorization

To start processing the winter tire loan authorization, select the method you'll use to validate your customers and confirm eligibility.

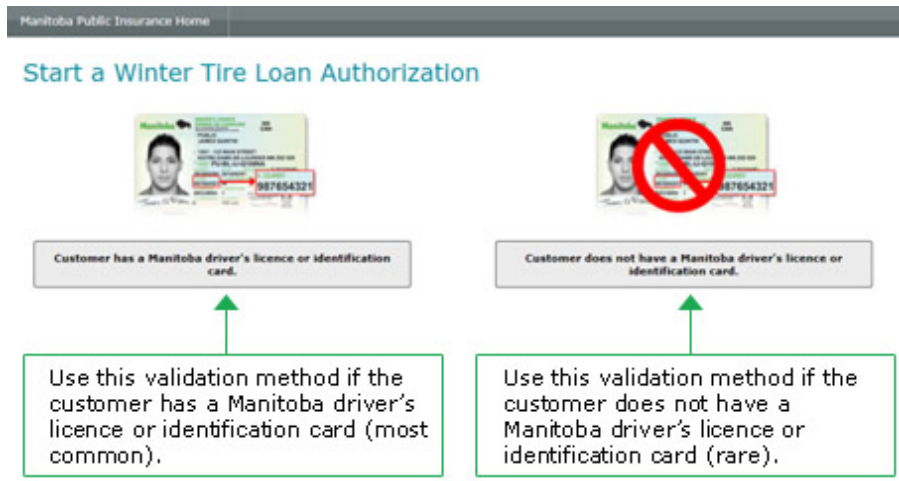

If a customer has a Manitoba driver's licence or identification card, but does not have it with them, they will need to come back later with it. The validation method on the right can't be used for customers who do not have their card with them; it is only for Manitoba Public Insurance customers who do not have a Manitoba driver's licence or identification card.

#### 2.2 – Enter the Customer Validation Information

Confirm that the driver's licence or identification card is from the customer in front of you. (You cannot perform a loan authorization with identification from a customer who is not in front of you).

If you do not complete a field on a page correctly, a short error message will appear in red text below the field after you click the Next button.

The error message will explain how to correctly complete the field.

The screen you'll use when a customer does not have a driver's licence or identification card looks slightly different.

| Inter the customer's information in the fields below. * indicates required field.                                                                                                    |                                            | The Document Number can be                                                           |  |  |
|----------------------------------------------------------------------------------------------------|--------------------------------------------|--------------------------------------------------------------------------------------|--|--|
| Customer Identification                                                                                                    | Document Number: *                         | found on the customer's driver's                                                     |  |  |
| The information provided<br>must match the information<br>Manitobe Public Insurance<br>currently has on record.                                                                                                    | 0                                          | licence or identification card.                                                      |  |  |
| Enter the customer's<br>Document Number and Date<br>of Birth from their current<br>Biver's licence or                                                                                                    | Date of Birth: * 2014 • January • 1 •      | The Date of Birth must be                                                            |  |  |
| dentification card.<br>Enter the customer's postal or<br>do code from their mailing<br>address.                                                                                                    | Postal/Zip Code: *                         | entered as rear-monur-bay.                                                           |  |  |
| ter the vehicle information in to<br>rehicle Identification<br>inter the licence plate<br>number from the active<br>which registration certificate.<br>The customer identified above<br>must be the registered evener<br>af the vehicle receiving the<br>whiter time. | ne field below.<br>Licence Plate Number: * | <ul> <li>match the mailing postal or zip<br/>code on the customer's file.</li> </ul> |  |  |
| Rart Over                                                                                                    |                                            | Next                                                                                 |  |  |
| Use this but<br>Start a Wint                                                                                                    | ton to return to the<br>er Tire Loan       | Click Next once you've<br>entered all the customer                                   |  |  |

After you click Next, the customer and vehicle eligibility will be confirmed.

If the customer or the vehicle is not eligible, a red error message will appear.

```
The customer and vehicle do not meet the eligibility requirements.
```

```
The customer must visit an Autopac agent or call the Contact Centre at 204-985-7000, 1-800-665-2410 (toll-free) or 204-985-8832 (deaf access TTY/TTD) for assistance.
```

**Contact Centre hours of operation:** 

- Monday to Friday 7:30 a.m. to 7:00 p.m.
- Saturday 8:30 a.m. to 4:30 p.m.
- Sunday closed

The winter loan authorization cannot be completed at this time.

If the customer and vehicle are eligible for winter tire financing, the next screen will appear.

#### 2.3 – Enter the Loan Information

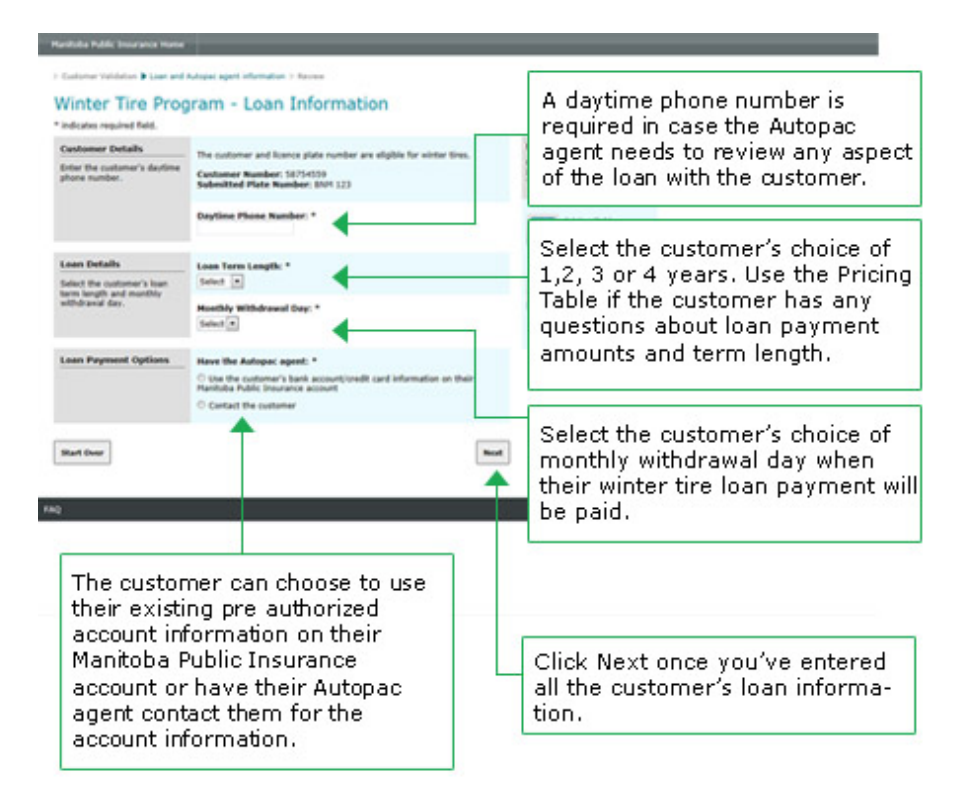

#### 2.4 – Enter the Invoice Details and Autopac Agent Details

**Remember:** 

customer.

the invoice amount

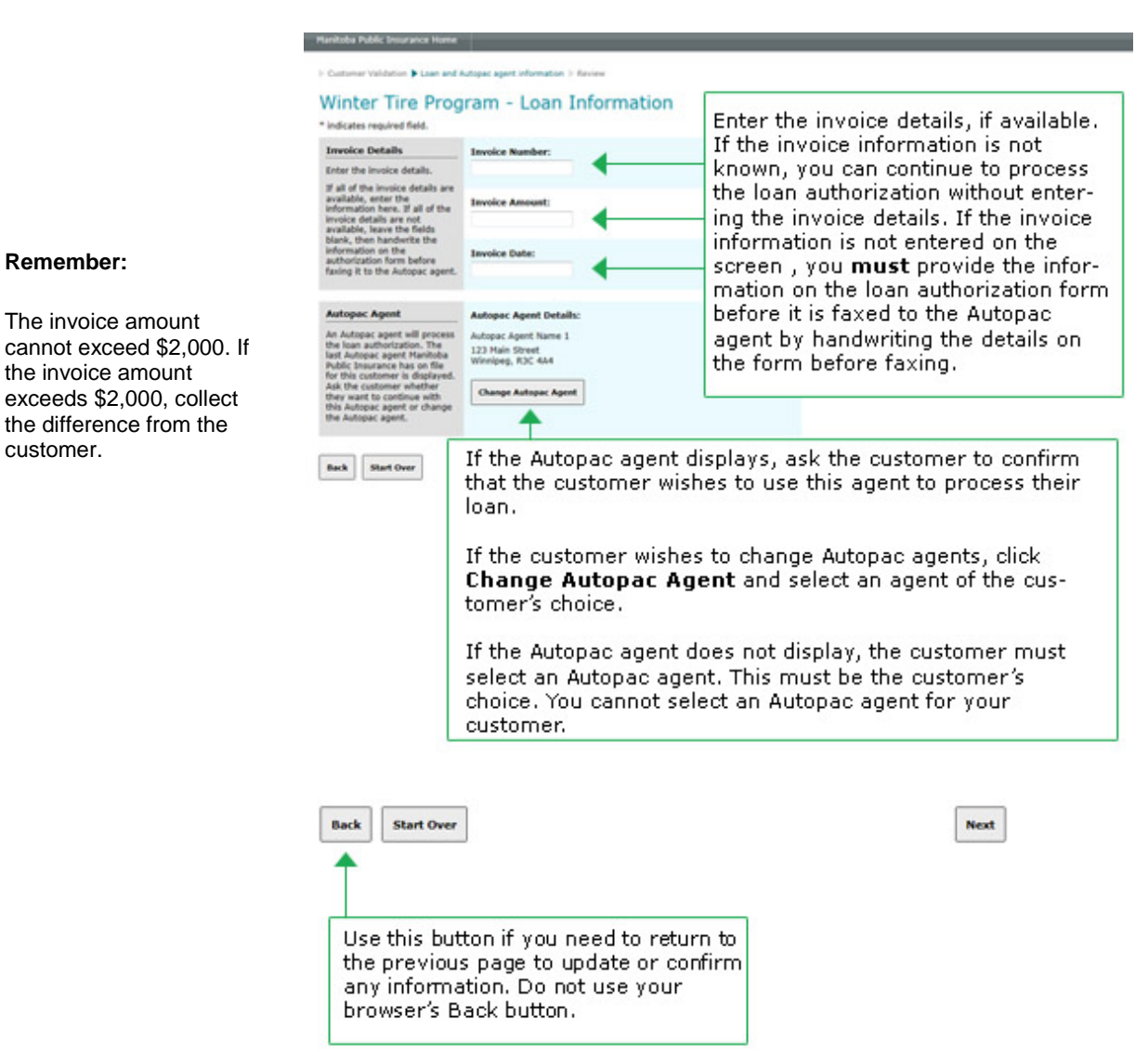

#### Selecting or Changing an Autopac Agent

Click the Change Autopac Agent button or select a City/Town and click the Search button (whichever displays).

|                                                                                                    | Select an Autopac Agent:                                                                                         |   |
|----------------------------------------------------------------------------------------------------|----------------------------------------------------------------------------------------------------|---|
| An Autopac agent will process<br>the loan authorization. Ask<br>the customer to choose an<br>Autopac agent.                                                                                                    | City / Town: *<br>Select                                                                                         |   |
| Back Start Over                                                                                                    | Select the city or town from the<br>drop-down menu, then click Search.<br>A list of Autopac agents will display. | ( |
|                                                                                                    |                                                                                                    |   |
| Autopac Agent                                                                                                    | Select an Autopac Agent:                                                                                         |   |
| Autopac Agent<br>An Autopac agent will process<br>the loan authorization. The<br>last Autopac agent Manitoba<br>Public Insurance has on file<br>for this customer is displayed.<br>Ask the customer whether                                                                                     | Select an Autopac Agent:<br>City/Town: *<br>Elkhorn • Search Cancel                                              |   |
| Autopac Agent<br>An Autopac agent will process<br>the loan authorization. The<br>last Autopac agent Manitoba<br>Public Insurance has on file<br>for this customer is displayed.<br>Ask the customer whether<br>they want to continue with<br>this Autopac agent or change<br>the Autopac agent. | Select an Autopac Agent:<br>City/Town: *<br>Elkhorn Search Cancel<br>Address Selection<br>Select                 |   |

#### Winnipeg Autopac agents search

| Autopac Agent                                                                                                    | Select an Autopac Agent:                                                                             |                             |                                                                                      |                            |   |
|----------------------------------------------------------------------------------------------------|----------------------------------------------------------------------------------------------------|-----------------------------|--------------------------------------------------------------------------------------|----------------------------|---|
| An Autopac agent will process<br>the loan authorization. The<br>last Autopac agent Manitoba<br>Public Insurance has on file<br>for this customer is displayed.<br>Ask the customer whether<br>they want to continue with<br>this Autopac agent or change<br>the Autopac agent. | City/Town: *                                                                                         |                             | Area: *                                                                              |                            | _ |
|                                                                                                    | Winnipeg                                                                                             | -                           | Select                                                                               |                            |   |
|                                                                                                    | Search Cancel                                                                                        |                             | Select<br>Downtown Winni<br>North East Winni<br>North West Winni<br>South East Winni | peg<br>peg<br>ipeg<br>ipeg |   |
|                                                                                                    |                                                                                                    |                             | South west winn                                                                      | npeg                       | _ |
|                                                                                                    | For Winnipeg Auto<br>narrow your searc<br>option will appear<br>Winnipeg from the<br>drop-down menu. | bac<br>h by<br>once<br>City | agents, you c<br>area – the<br>you select<br>//Town                                  | an                         |   |

Once the Autopac agent has been selected, click the **Next** button to continue.

#### 2.4 – Print and Submit the Loan Authorization

Review the Customer, Loan & Payment, Invoice and Autopac Agent details with the customer onscreen.

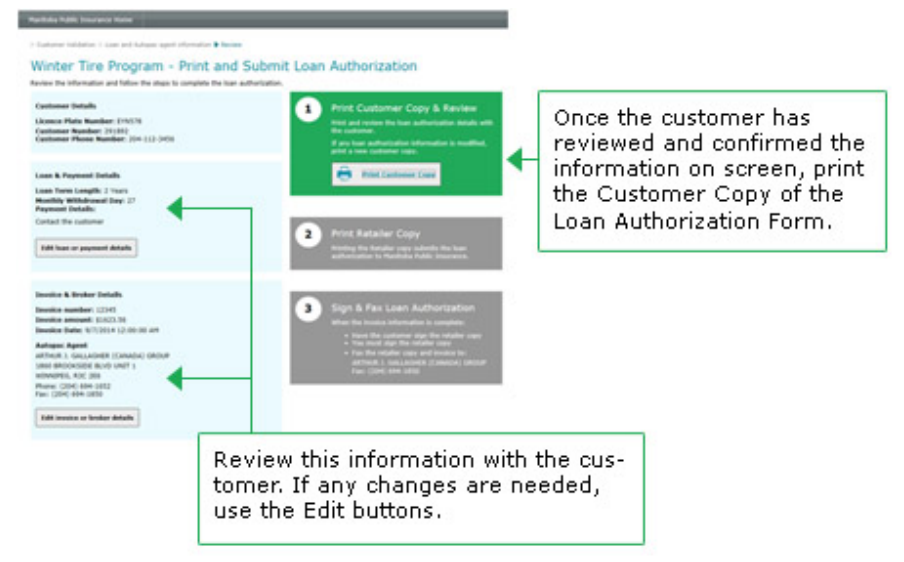

When you click **Print Customer Copy**, the Winter Tire Program Authorization form opens as a PDF in your browser.

To print the Winter Tire Program Authorization form, you can use the Adobe toolbar or your browser's File menu.

#### Print using the Adobe toolbar:

Hover your mouse near the bottom of the PDF.

The following toolbar appears:

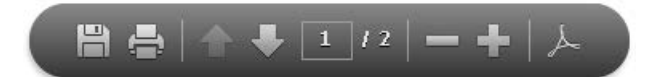

Click the **Print** icon and print the PDF.

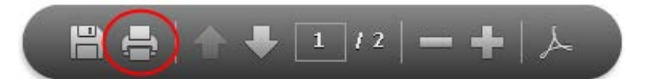

#### Print using the Browser File menu:

Click **File** from your browser's menu bar, then click **Print** from the drop-down list and print the PDF.

## Review the printed copy of the Loan Authorization form with the customer.

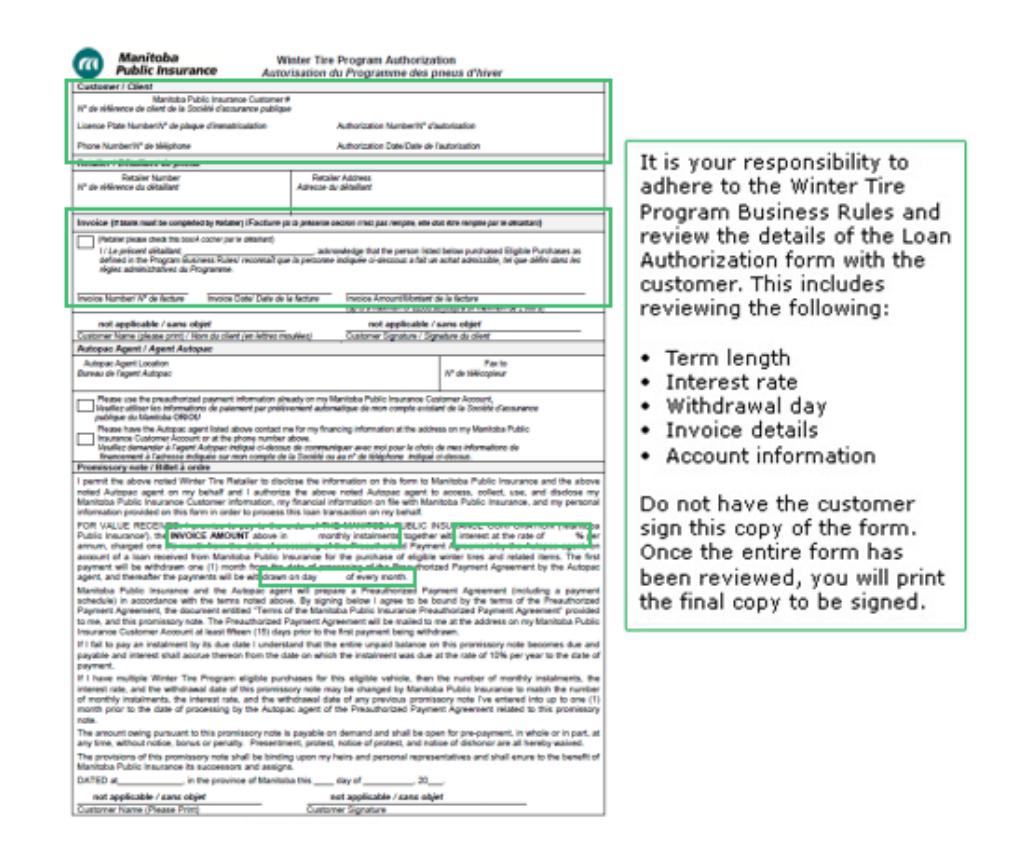

If you need to make any changes to the loan authorization form, use the Edit button, then print another customer copy for review.

The Pre-Authorized Payment Agreement terms will print with the customer's copy of the Winter Tire Program Authorization form. Provide the Pre-Authorized Payment Agreement terms to the customer for their records.

## Print the Retailer Copy and Submit the Loan Authorization form to Manitoba Public Insurance

The promissory note will print in English or French, depending on which language is on record as the customer's choice with Manitoba Public Insurance.

| Particle Falls Instance Hene                                                                                                    |                                                                                                    |                |                                                                                      |
|----------------------------------------------------------------------------------------------------|----------------------------------------------------------------------------------------------------|----------------|--------------------------------------------------------------------------------------|
| - Castoner Veldation - Lass and Industry agent efformation 🖢 Bauma                                                                                                    |                                                                                                    |                | After reviewing the printed                                                          |
| Winter Tire Program - Print and Subm                                                                                                    | it Loan Authorization                                                                                                    |                | Arter reviewing the printed                                                          |
| Review the information and follow the plays to complete the loan authorization                                                                                                    |                                                                                                    |                | Loan Authorization form,                                                             |
| Castamer Ontalls                                                                                                    | Prot Customer Copy & Review                                                                                                    |                | click the Check box to                                                               |
| Ukawa Plata Ramber: 29(27)<br>Gadamer Ramber: 29(27)<br>Gadamer Plane Ramber: 20(112-20)                                                                                                    | Mild and water the law automation bands with<br>the mattern<br>If we have automation between to workfloat,<br>plate is non-matterner rate: |                | confirm the customer has<br>reviewed the loan and                                    |
| Loss & Propriat Details                                                                                                    | et al a contract of the second second                                                                                                    |                | navment terms The Drint                                                              |
| Lean Term Longth: 2 Years<br>Municipal Withdrawell Eng: 27<br>Preprint Details:                                                                                                    |                                                                                                    |                | Retailer Copy will become                                                            |
| Contact the customer                                                                                                    | 2 Print Retailer Coov                                                                                                    |                | enabled. Click the Print                                                             |
| RBN haan or paryment defaults                                                                                                    | Stating the Materia says schedule for here<br>addeduced to Mathiak Fully Income                                                            |                | Retailer Copy button.                                                                |
|                                                                                                    | ROBOR TO CONTINUE THE CONTINUES AND AND AND AND AND AND AND AND AND AND                                                                    | <del>(</del> ) |                                                                                      |
| Invoice & Broker Details                                                                                                    |                                                                                                    |                | where were all all the point                                                         |
| Involute number: 1/2145<br>Sevelue amount: 10/02156<br>Involute Patter 1/2/2014 12/00/00 AM                                                                                                    | - True Bellane Care                                                                                                    |                | when you click the Print<br>Retailer Conv button, the                                |
| Manipus Aparti<br>Mithuth J. Galacalapit (Canada) (Brouw<br>Heat Barlow Science (Canada)<br>Heat Mithue (Canada)<br>Man (Shi) delen (Heat<br>Mithue (Shi) delen (Heat<br>Mithue (Shi) delen (Heat<br>Mithue (Shi) delen (Heat<br>Mithue (Shi)) | 3 Sign & Fax Lean Authorization<br>Marcin IV water link water in contains<br>1                                                             |                | loan authorization is sub-<br>mitted to Manitoba Public<br>Insurance for processing. |

When you click **Print Retailer Copy**, the Winter Tire Program Authorization form opens as a PDF in your browser.

To print the Winter Tire Program Authorization form, you can use the Adobe toolbar or your browser's File menu.

#### Print using the Adobe toolbar:

Hover your mouse near the bottom of the PDF.

The following toolbar appears:

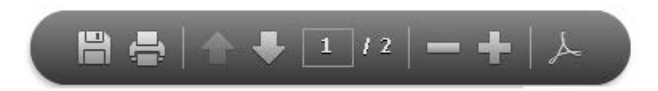

Click the **Print** icon and print the PDF.

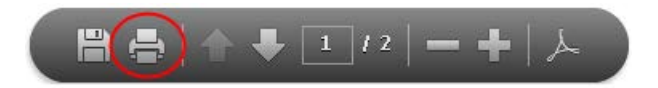

#### Print using the Browser File menu:

Click **File** from your browser's menu bar then click **Print** from the drop-down list and print the PDF.

When you click the **Print Retailer Copy** button, the loan authorization is submitted to Manitoba Public Insurance for processing.

**Important**: Do not close the browser with the Winter Tire Program Authorization form until you have successfully printed the form.

You will not be able to re-print the Retailer copy if you close the browser without printing.

If you close the browser without printing, the current authorization will have to be voided by Manitoba Public Insurance and a new authorization will have to be created.

#### Voiding an authorization

If the customer changes their mind about the loan AFTER the loan is submitted to Manitoba Public Insurance for processing, you must take the following steps to ensure that the loan is voided.

- 1. Write VOID across the printed copy of the Winter Tire Program Authorization form.
- 2. Fax the Winter Tire Program Authorization form to the Autopac agent listed on the form.
- 3. The Autopac agent will void the loan authorization in the customer's account.

If you do not have a printed copy of the Retailer Copy to fax to an Autopac agent, you must contact Manitoba Public Insurance to void the authorization.

#### 2.5 – Complete the Winter Tire Program Authorization Form

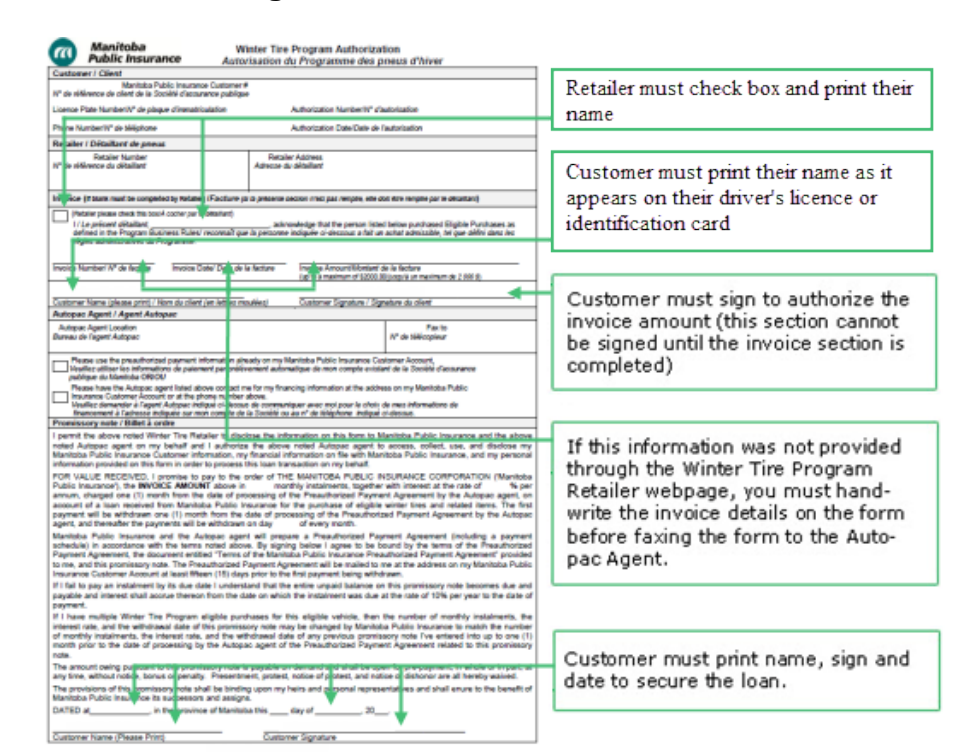

#### 2.6 – Fax the Winter Tire Program Authorization Form to the Autopac Agent

Remember: If the customer changes their mind after you've printed the retailer copy, you must fax the loan authorization form to the Autopac agent with VOID written across it.

The Autopac agent requires a signed loan authorization before they can process the loan. When they receive the signed loan authorization they will process it within 3 business days. Fax the Winter Tire Program Authorization Form and the invoice to the Autopac agent. We recommend you wait to fax the authorization form to the Autopac agent until after you provide all products and/or services to the customer to prevent any unnecessary voiding of authorization forms. We also recommend you keep a copy of the authorization form and invoice until you receive payment.

The Autopac agent will process the winter tire financing, communicate with the customer as necessary and send them documents confirming the financing. The customer will receive these documents before their initial payment is withdrawn.

You should receive payment by direct deposit within 30 business days of the Autopac agent processing the customer's winter tire loan. (If you do not receive payment after 30 business days, please re-fax the loan authorization and invoice to the customer's Autopac agent.